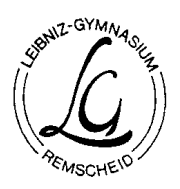

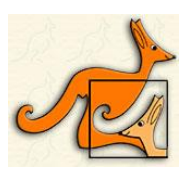

- Wir führend den Wettbewerb an zwei aufeinanderfolgenden Tagen durch: Am Donnerstag, den 18.03., und am Freitag, den 19.03. Damit kannst du zeitlich flexibel am Wettbewerb teilnehmen, unabhängig davon, ob du während des Wechselunterrichts in der Schule oder zu Hause bist.
- 2. Am ersten Wettbewerbstag werden morgens bis 9Uhr die Wettbewerbsaufgaben in den jeweiligen Ordner der Cloud geladen, sodass alle Teilnehmer die Aufgaben einsehen können. Achte bitte darauf, dass man die Aufgaben nicht weitersenden oder veröffentlichen, sondern nur für sich selbst zum Arbeiten nutzen darf. Die Aufgaben werden abends am zweiten Wettbewerbstag um 21Uhr wieder gelöscht, sodass die Wettbewerbstage dann beendet sind.
- Du nimmst allein am Wettbewerb teil und bearbeitest die Aufgaben ohne Hilfe oder Unterstützung. Du darfst dir Schmierpapier bereitlegen, aber <u>keinen</u> Taschenrechner und auch <u>keine</u> anderen Hilfsmittel nutzen. Alles andere wäre unfair und würde keinem Wettbewerbscharakter entsprechen.
- 4. **Die Wettbewerbsdauer** beträgt **75 Minuten**. Stelle dir einen Timer/Wecker, damit du die Zeit im Blick behältst. Markiere deine **Antworten** zunächst auf dem Ausdruck oder notiere sie auf dem Schmierpapier auf, falls du die Aufgaben nicht ausdrucken kannst.
- 5. Wenn die Arbeitszeit abgelaufen ist, klick auf den **Link zum digitalen Antwortzettel**. Der Name unserer Schule ist schon ausgefüllt. Trage deinen Vornamen, deinen Namen und die Bezeichnung deiner Klasse (zum Beispiel 5a) ein und wähle deine Klassenstufe (zum Beispiel 5). Jetzt erscheinen automatisch die Felder für die Antworten. Sollte wider Erwarten ein Fehler auftreten, nutze einen anderen Browser oder ein anderes Endgerät.

→ <u>https://online-eingabe.mathe-kaenguru.de/Kaenguru.L2/AZ.aspx?Key=834A9EBAD93D</u>

- 6. Gib bei jeder Aufgabe deinen Lösungsbuchstaben (A, B, C, D oder E) ein oder einen Bindestrich (-), wenn du eine Aufgabe nicht bearbeitet hast. Andere Eingaben sind nicht möglich. Der Cursor springt automatisch weiter, das aktive Feld ist gelb.
- 7. Wenn du fertig bist, kontrolliere, dass deine Lösungen richtig eingetragen sind, da du später keine Änderungen mehr vornehmen kannst. Alle Felder müssen grün sein. Klick dann unten auf "Antworten abgeben". In einem kleinen Fenster wird bestätigt, dass deine Eingaben gespeichert wurden. Du kannst das Fenster nun schließen.
- 8. **Deadline**: Gebt eure **Lösungen bis Samstag, den 20.03.2021**, um 18Uhr in den digitalen Antwortzettel ein.

Ich wünsche euch viel Spaß und Freude! 😊 Herzliche Grüße, Jana Gohlke für die Fachschaft Mathematik